VULCAN Inwentarz VULCAN

## Jak zaczytać majątek do arkusza spisowego za pomocą czytnika kodów kreskowych?

W pierwszej kolejności należy się upewnić, że czytnik jest podłączony i zainstalowany zgodnie z instrukcją do niego załączoną. W przypadku braku połączenia prosimy o skorzystanie z poniżej instrukcji: https://www.bazawiedzy.vulcan.edu.pl/bazawiedzy.php/show/78

 Otwieramy arkusz spisowy, który został wcześniej dodany w Inwentaryzacji i klikamy przycisk ZMIEŃ.

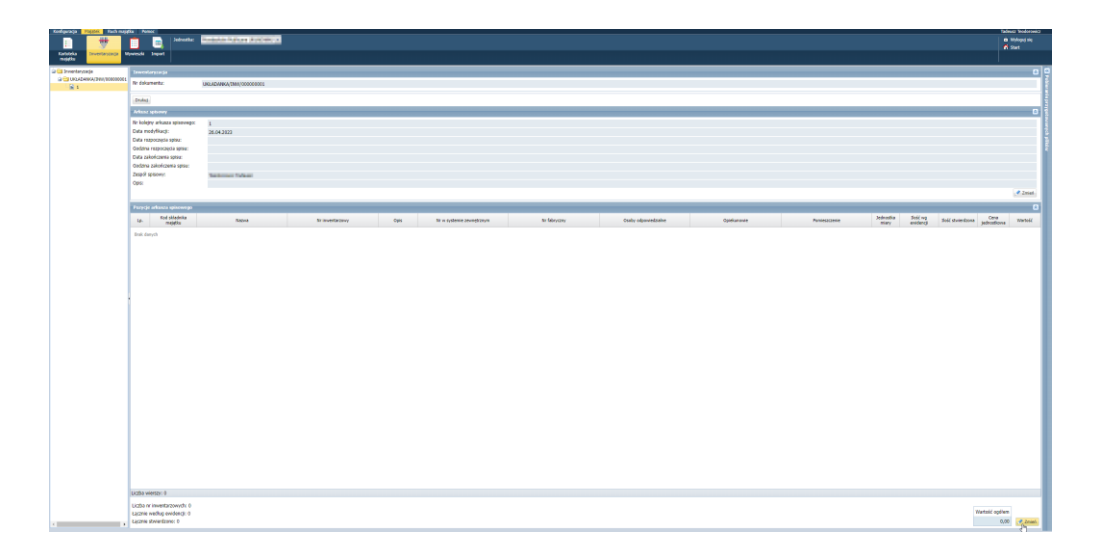

2. W celu zaczytania majątku do arkusza na podstawie sczytanego kodu, klikamy na pole edycyjne DODAJ NA POSDTAWIE NUMERU INWENTARZOWEGO LUB NUMERU W SYSTEMIE ZEWNĘTRZNYM LUB KODU KRESOWEGO (CZYTNIK).

| Aktualne pomieszczenie:<br>Te same numery inwentarzowe: |                                                                        | Kuchnia - Kuchnia          | Kuchnia - Kuchnia<br>dodawaj jako osobny wiersz |        |                 |                       |                  |                 |         |      |
|---------------------------------------------------------|------------------------------------------------------------------------|----------------------------|-------------------------------------------------|--------|-----------------|-----------------------|------------------|-----------------|---------|------|
|                                                         |                                                                        | dodawaj jako osobny wiersz |                                                 |        |                 |                       |                  |                 |         |      |
| idaj na po<br>o numeru<br>eskowego                      | dstawie numeru inwentarzow<br>w systemie zewnętrznym lub<br>(czytnik): | ego                        |                                                 |        |                 |                       |                  |                 |         |      |
| - Wstaw r                                               | nowy wiersz                                                            |                            |                                                 |        |                 |                       |                  |                 |         |      |
|                                                         | Składnik majątku                                                       | Nr inwentarzowy            | Nr w systemie<br>zewnętrznym                    | Pomies | Jednos<br>miary | Ilość wg<br>ewidencji | Ilość<br>stwierd | Cena<br>jednost | Wartość | Opis |
|                                                         |                                                                        |                            |                                                 |        |                 |                       |                  |                 |         |      |
|                                                         |                                                                        |                            |                                                 |        |                 |                       |                  |                 |         |      |
|                                                         |                                                                        |                            |                                                 |        |                 |                       |                  |                 |         |      |

Następnie za pomocą czytnika skanujemy wydrukowany kod, po czym majątek doda się na listę.

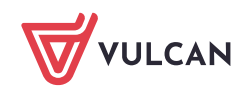